AUGUST 19, 2024

# OTHER LICENSE USER MANUAL IEMS 2.0

RUKMINI RAMAN SHARMA IDEA INFINITY IT SOLUTIONS PVT LIMITED, INFANTRY ROAD, BANGALORE

# Revision

| Version | Description of Change | Author                  | Date       |
|---------|-----------------------|-------------------------|------------|
| 1.0     | First Draft           | Rukmini Raman<br>Sharma | 19-08-2024 |
| 1.1     | Updates               | Abhishek Kumar          | 20-08-2024 |

# Contents

| 1 | Introduction                         | 3  |
|---|--------------------------------------|----|
| 2 | Purpose                              | 3  |
| 3 | Copyrights                           | 3  |
| 4 | Intended audience                    | 3  |
| 5 | Activities Involved                  | 3  |
| 6 | Licensee Login Activites             | 4  |
| 7 | DEO Login Activites                  | 13 |
| 8 | AC Policy Login Activites            | 16 |
| 9 | Excise Commissioner Login Activities | 19 |

### **1**Introduction

Welcome to the "Other License" user manual for IEMS 2.0. This document is developed exclusively for the Rajasthan Excise department staff to manage Other licenses and all transactions and activities related to it.

#### **2**Purpose

This document aims to serve as a comprehensive user manual for the Rajasthan Excise department staff, detailing the functionalities and processes involved in the Other License of IEMS 2.0. This user manual is designed to guide the excise department staff through each step of the process, ensuring a seamless and efficient management of Other License issue activities.

# **3Copyrights**

© Idea Infinity IT Solutions Private Limited, all rights reserved. This document is proprietary and confidential. No part of this document may be reproduced, distributed, or transmitted in any form or by any means, including photocopying, recording, or other electronic or mechanical methods without the prior consent of the directors of Idea Infinity IT Solutions Private Limited.

# **4Intended audience**

This document is intended for employees (Regular & contract) of the Rajasthan Excise department who are required to perform the activities related to Other License activities.

# **5**Activities Involved

- The user will log in using their SSO ID and navigate to IEMS 2.0 -> Public Services -> Other License -> New.
- 2. The user will then select the type of other license they wish to apply for and complete the necessary forms.
- 3. Upon saving the form, the user can proceed to pay the required fee online or through manual challan verification.
- 4. After completing the payment, the user must submit the forms.
- 5. The submitted application is then forwarded to the DEO level for approval.
- 6. The DEO forwards the application to the HO for further approval, and the HO forwards it to the excise commissioner for final approval.
- 7. Once the excise commissioner approves the application, the license letter is generated.

# **6**Licensee Login Activities

Applicant other license अप्लाई करने के लिए के लिए <u>https://sso.rajasthan.gov.in/signin</u> के माध्यम से लॉग इन करें. लॉग इन करने पर निम्न स्क्रीन प्रद्रशित होगा .

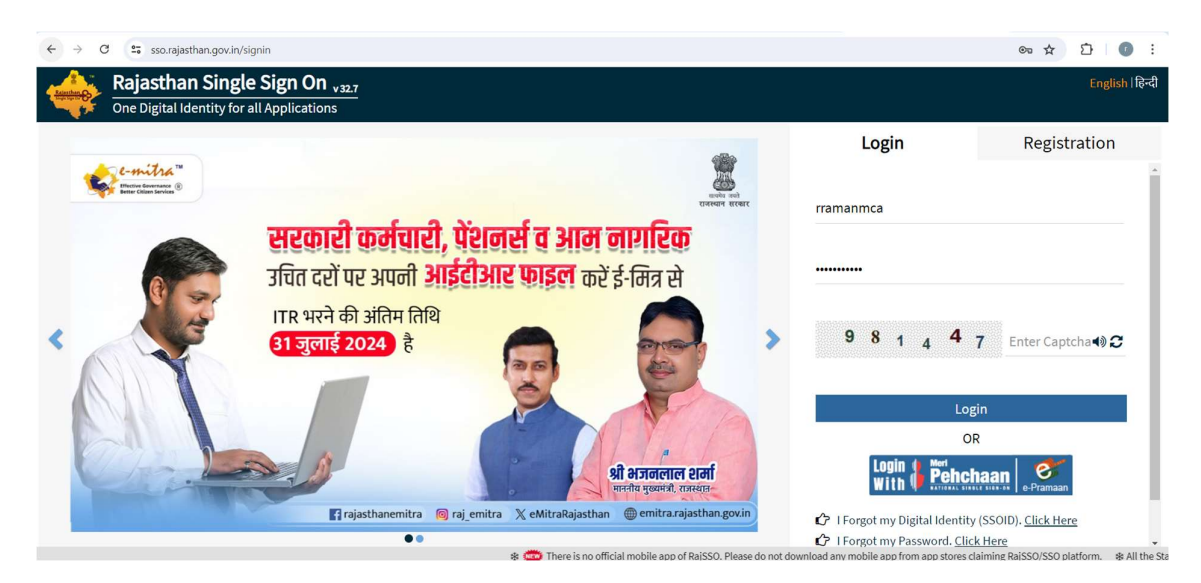

लॉग इन करने पर निम्न स्क्रीन प्रद्रशित होगा .

| Recent Apps A A | Applications 🛛 🔻 Bill I | Payments 🖵 Develo       | opment        | Quick Search | Q I SORT BY | SIMPLE VIEW |
|-----------------|-------------------------|-------------------------|---------------|--------------|-------------|-------------|
| IEMS2.0         | WITISAN REG. SHILP      | CLEAR<br>RECENT<br>APPS | OTHER<br>APPS |              |             |             |
|                 |                         |                         |               |              |             |             |
|                 |                         |                         |               |              |             |             |
|                 |                         |                         |               |              |             |             |
|                 |                         |                         |               |              |             |             |
|                 |                         |                         |               |              |             |             |

IEMS2.0 पर क्लिक करें. निम्न स्क्रीन प्रद्रशित होगा .

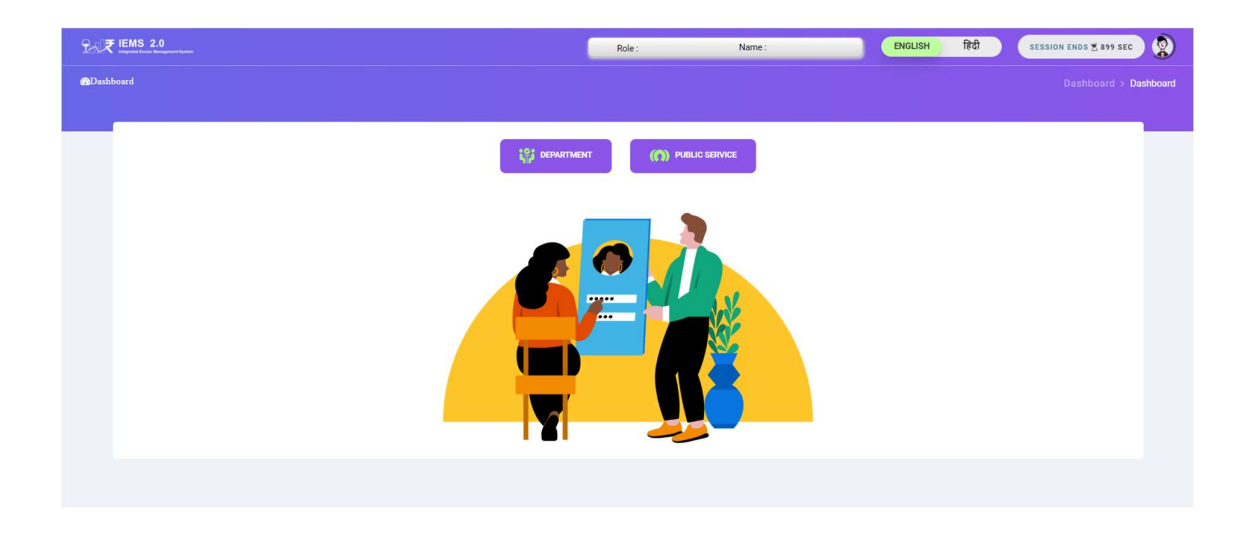

Public Service पर क्लिक करें. निम्न स्क्रीन प्रद्रशित होगा .

| Pro ₹ IEMS 2.0              | Role :        | Name :                                  | ENGLISH हिंदी                        | Fin Year | SESSION ENDS 4 | 898 SEC         |            |      |
|-----------------------------|---------------|-----------------------------------------|--------------------------------------|----------|----------------|-----------------|------------|------|
|                             |               |                                         |                                      |          |                |                 |            |      |
|                             |               |                                         | Other Liegner Desistration           | Manu     |                |                 |            |      |
|                             |               |                                         | Other License Registration           | view     |                |                 |            | vew  |
|                             |               |                                         |                                      |          |                |                 |            | _    |
| Show 10 ▼ Entries           |               |                                         |                                      |          |                | Search: Q       |            |      |
| Serial Number 🗍             | Licensee Type | r Licensee Name <sup>11</sup> Other Lic | censee Address Other Licensee Lic No | Deo      | ↓↑ Status      | ↓î View/Edit ↓î | Download   | 11   |
|                             |               |                                         | Loaning                              |          |                |                 |            |      |
| Showing 0 to 0 of 0 entries |               |                                         |                                      |          |                |                 | Previous N | Vext |
|                             |               |                                         |                                      |          |                |                 |            |      |
|                             |               |                                         |                                      |          |                |                 |            |      |

New बटन पर क्लिक करें. निम्न स्क्रीन पर्दर्शित होगा.

| License Required In* hgikk City*                                                                                                    | Address*                                                                                                    |                               |
|----------------------------------------------------------------------------------------------------|----------------------------------------------------------------------------------------------------|-------------------------------|
| License Required In*<br>hgikk<br>City*                                                                                                    | Address*                                                                                                    |                               |
| hgjikk<br>City*                                                                                                    |                                                                                                    | District*                     |
| City*                                                                                                    | M                                                                                                    | AJMER                         |
| Aimer                                                                                                    | Circle*                                                                                                    | Mobile No*                    |
| Alliet                                                                                                    | Ajmer City                                                                                                    | 9079646034                    |
|                                                                                                    |                                                                                                    | Change Mobile Number 🛇        |
| Name of Ministry of Defence/Government of                                                                                                    | India*                                                                                                    |                               |
| regg                                                                                                    |                                                                                                    |                               |
| ilcense there been surrendered                                                                                                    |                                                                                                    |                               |
|                                                                                                    |                                                                                                    |                               |
|                                                                                                    |                                                                                                    |                               |
|                                                                                                    |                                                                                                    |                               |
|                                                                                                    |                                                                                                    |                               |
| File Name j <sup>†</sup>                                                                                                    | Upload/Download File                                                                                                    | Search: Q<br>Description      |
| File Name ूी<br>विरुष्य मानचित्र                                                                                                    | Upload/Download File<br>Choose File<br>Most size is 6 Mb.                                                                                                    | Search: Q<br>Description      |
| File Name ्रो<br>विस्तृत मानचित्र<br>मेडिकल सुपरिटेंडर प्रार्थना पत्र                                                                                                    | Upload/Download File<br>Choose File   Molasses pdf<br>Mos skie is 98%.<br>Choose File   Dostlery noc (1) pdf<br>Kas skie is 98%.                                                                                               | Search: Q<br>Description      |
| File Name ूाै<br>विस्तृय मानचित<br>मेडिकल सुपरिटेडेट प्रापंजा पत्र<br>nill report won surrender license                                                                            | Upload/Download File<br>Choose File   Molasses pdf<br>Max size is 90%.<br>Crisose File   Dostlety voc (1) pdf<br>Max size is 90%.<br>Crisose File   RSGSM (1) pdf<br>Max size is 90%.                                          | Search: Q Description         |
| File Name ्रौ<br>विस्तृव मानचित्र<br>मेडिकल सुपरिटेडेंट प्रार्थना पत्र<br>nil report wen surrender license<br>पंजीवरुग्य सरिष्ठिकेट                                                | Upload/Download File<br>Choose File Motasses pdf<br>Wax ass is 98%.<br>Choose File Dostlery noc (1) pdf<br>Kax ass is 98%.<br>Choose File SSSM (1) pdf<br>Kax ass is 98%.<br>Choose File Pharmacy.pdf<br>Kdx ass is 98%.       | Search: Q Description         |
| File Name ्रो<br>विस्तृत मानचित्र<br>मेडिकल सुपरिटेडेंट प्रापंना पत्र<br>nil report wen surrender license<br>पंनीकरण सटिफिकेट                                                      | Upload/Download File<br>Choose File Molasses pdf<br>Kox size is 685.<br>Choose File Distlery noc (1) pdf<br>Kox size is 695.<br>Choose File RSOSM (1) pdf<br>Max size is 695.<br>Choose File Pharmacy pdf<br>Kate size is 695. | Search: Q Description         |
| File Name ्रो<br>विस्तृव मानवित्र<br>मेडिकस सुपरिटेडेंट प्रार्थना पत्र<br>nil report wen surrender license<br>पंजीकरण सटिष्ठिकेट                                                   | Upload/Download File<br>Choose File Molasses pdf<br>Max size is 080x.<br>Choose File Distilery noc (1) pdf<br>Max size is 080x.<br>Choose File Plasmacy pdf<br>Cobose File Plasmacy pdf<br>Max size is 080x.                   | Search: Q Description         |
| File Name     ्री       विस्तृत्र मानचित्र     गीठकल सुपरिटेडेट प्रार्थना पत्र       मोडिकल सुपरिटेडेट प्रार्थना पत्र     गां report won surrender license       पंजीकरण सरिष्ठिकट | Upload/Download File<br>Choose File Molasses pdf<br>Max size is 90%.<br>Choose File Dostlery voc (1) pdf<br>Max size is 90%.<br>Choose File PAstmark y pdf<br>Max size is 90%.                                                 | Search: Q Description         |
|                                                                                                    | icense there been surrendered                                                                                                    | Icense there been surrendered |

- License Request For (CSDRetailoff,CSDWholesale,Pharmacy,Hospital,Molasses,etc.) में लाइसेंस सेलेक्ट करें जिसके लिय अप्लाई करना है.
- License Required In सेलेक्ट कर, address, District, DEO, City, Circle, Mobile No, Email ID, Name of Ministry of Defence/Government of India फील्ड को फीड करें.
- मोबाइल नंबर veryfi पर क्लिक करें एंड मोबाइल नंबर पर प्राप्त OTP को फीड कर मोबाइल नंबर सत्यापन करें.
- Эोल्ड लाइसेंस सरेंडर yes/no सेलेक्ट करें.
- यूनिट ट्रान्सफर year सेलेक्ट करें.
- > लाइसेंस अप्लाई फॉर वर्ष सेलेक्ट करें .
- > Add File Section:- इस सेक्शन में लाइसेंस से सम्बंधित डॉक्यूमेंट अपलोड करें .

कमेंट्स एंड self decleration बॉक्स को टिचक कर Save बटन पर क्लिक करें .निम्न स्क्रीन पर्दर्शित होगा .

|                                    |                       | Other License A  | Application Form           |         |                                      | Back       |
|------------------------------------|-----------------------|------------------|----------------------------|---------|--------------------------------------|------------|
| Applicant Information              |                       |                  |                            |         |                                      |            |
| Licensee Required For*             | License Required In*  |                  | Address*                   | Firm 1  | уре                                  |            |
| Select an Option                   | rest                  | Request Has Reen | Created For CSD RETAIL OFF |         | ct an Option                         |            |
| Name of the owner/partner/manager* | Full address of the d | For MNTI         | 2024-2025_00227            | DEO     |                                      |            |
|                                    |                       |                  |                            |         | ct an Option                         |            |
| City*                              | Circle*               |                  | Yes                        | Email   | ID*                                  |            |
| Select an Option                   | Select an Option      |                  | 9079646034                 | zdfg    | Is@gmail.com                         |            |
|                                    |                       |                  | Verify.                    |         |                                      |            |
| PAN No*                            | Aadhar Number*        |                  | GST No*                    | Regis   | ration number of the concerned dep   | artment of |
|                                    |                       |                  |                            | the lic | ensee"                               |            |
|                                    |                       |                  |                            | Name    | of Ministry of Defence/Government of | pr india*  |
|                                    |                       |                  |                            | Şim     |                                      |            |
|                                    |                       |                  |                            |         |                                      |            |
|                                    |                       |                  |                            |         |                                      |            |

एप्लीकेशन नंबर को नोट करें एप्लीकेशन नंबर register मोबाइल पर भी प्राप्त होगा . पॉपअप मैसेज में Yes बटन पर क्लिक करें . निम्न स्क्रीन पर्दर्शित होगा .

|                                        |                                         | Other License                      | Application Form        |                              |            |             |
|----------------------------------------|-----------------------------------------|------------------------------------|-------------------------|------------------------------|------------|-------------|
| Applicant Information                  |                                         |                                    |                         |                              |            |             |
| cense No                               | Licensee Require                        | d For*                             | License Required In     | *                            | Address*   |             |
| 2024-2025_00164                        | CSD RETAIL O                            | FF                                 | hgjkk                   |                              | iyi        |             |
| strict"                                | DEO*                                    |                                    | City*                   |                              | Circle*    |             |
| AIMER                                  | Aimer                                   |                                    | Aimer                   |                              | Aimer City |             |
| obile No*                              | Email ID*                               |                                    | Name of Ministry of     | Defence/Government of India* |            |             |
| 9079646034                             | tvi@amail.com                           |                                    | read                    |                              |            |             |
|                                        | ,,,,,,,,,,,,,,,,,,,,,,,,,,,,,,,,,,,,,,, |                                    |                         |                              |            |             |
| What dia 6 and 6 line and 6 line 4     |                                         |                                    |                         |                              |            |             |
| where first unit license was has t     | he unit license there been surro        | Indered                            |                         |                              |            |             |
| SUNO                                   |                                         |                                    |                         |                              |            |             |
| iit Transfer*                          |                                         |                                    |                         |                              |            |             |
| om Date*                               |                                         |                                    |                         |                              |            |             |
| .5-Jul-2024                            |                                         |                                    |                         |                              |            |             |
| Date*                                  |                                         |                                    |                         |                              |            |             |
| 1-Jul-2025                             |                                         |                                    |                         |                              |            |             |
| The year has been applied for*         |                                         |                                    |                         |                              |            |             |
| elect                                  | •                                       |                                    |                         |                              |            |             |
| - Data                                 |                                         |                                    |                         |                              |            |             |
| om pate.                               |                                         |                                    |                         |                              |            |             |
| 0-001-2024                             |                                         |                                    |                         |                              |            |             |
| Date*                                  |                                         |                                    |                         |                              |            |             |
| 11-MAR-2025                            |                                         |                                    |                         |                              |            |             |
| dd File **Allowed file Max size is 1mb | *                                       |                                    | *                       |                              | Search:    | Q           |
| Serial No.                             | (1 <sup>1</sup>                         | File Name                          | $\uparrow_1$            | Upload/Download File         |            | Description |
| 1                                      |                                         | विस्तृत मानचित्र                   |                         | *                            |            |             |
| 2                                      |                                         | मेडिकल सुपरिटेंडेंट प्रार्थना पत्र |                         | *                            |            |             |
| 3                                      | Stock                                   | nil report wen surrender license   | e                       | ٤                            |            |             |
| 4                                      |                                         | पंजीकरण सर्टिफिकेट                 |                         | ٤                            |            |             |
| Showing 1 to 4 of 4 entries            |                                         |                                    |                         |                              |            |             |
| 'ks*                                   |                                         |                                    |                         |                              |            |             |
| h                                      |                                         |                                    |                         |                              |            |             |
| hatever details I / We have submi      | itted in the tender are complet         | ely correct and I/ We am com       | pletely responsible for | this.                        |            |             |
|                                        |                                         |                                    |                         |                              |            |             |
|                                        |                                         |                                    |                         |                              |            |             |
| e Details                              |                                         |                                    |                         |                              |            |             |
| Details                                |                                         |                                    |                         |                              |            |             |
| e Details                              | Payment Type                            |                                    |                         | Amou                         | int        |             |
| e Details                              | Payment Type                            |                                    |                         | Amoi<br>4004                 | unt        |             |
| Details                                | Payment Type                            |                                    | 1000                    | Amou<br>1004                 | unt<br>00  |             |
| Details                                | Payment Type                            | Total Amou                         | unt 10000               | Amot<br>1001                 | unt<br>30  |             |

पेमेंट के लिए Pay online /Manual challan पर क्लिक कर पेमेंट करें.निम्न स्क्रीन पर्दर्शित होगा.

•

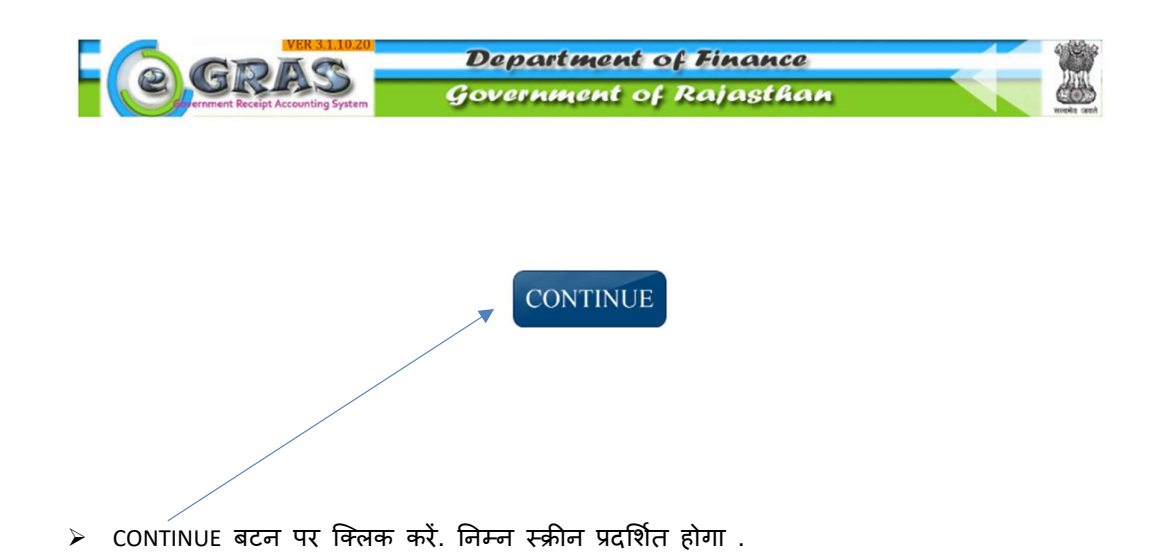

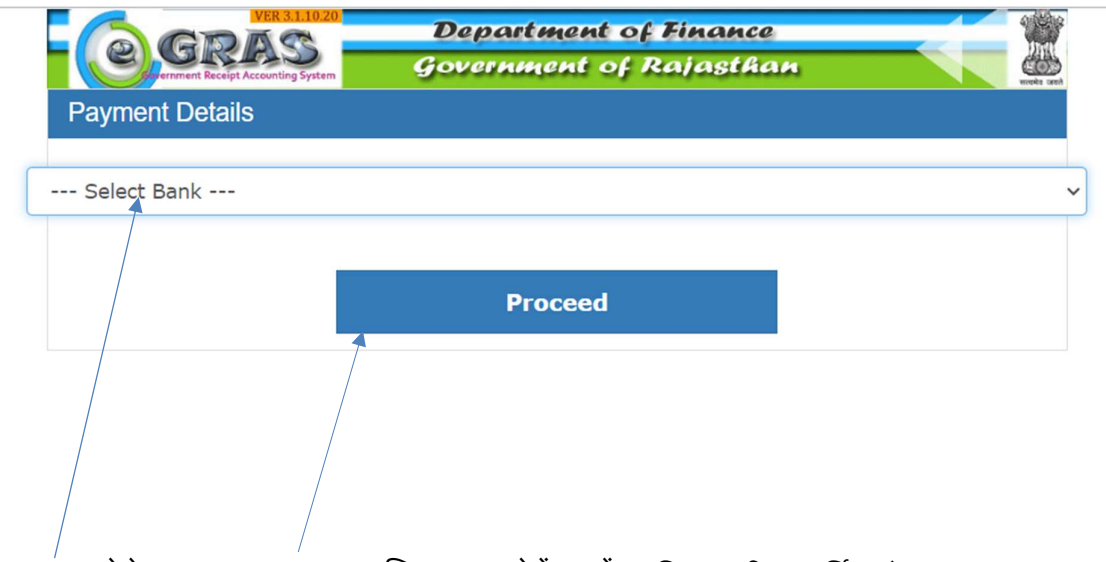

Bank सेलेक्ट कर Proceed पर क्लिक कर पेमेंट करें . . निम्न स्क्रीन प्रदर्शित होगा .

|                                    | 8                 | Departmen                                                         | nt of Finance |
|------------------------------------|-------------------|-------------------------------------------------------------------|---------------|
| Syernment Receipt Accounting Syste | m                 | Government                                                        | of Rajasthan  |
| 🚨 User : Gue                       | st Date           | : 28-06-2024                                                      | <u>Logout</u> |
|                                    |                   | -                                                                 |               |
|                                    | (                 | $\sim$ ,                                                          |               |
|                                    | Challan           | Successfull                                                       |               |
|                                    | CRAS CI           | allan Pasaint                                                     |               |
|                                    | egras ci          | ialian Receipt                                                    |               |
| GRN                                |                   | 20319761                                                          |               |
| For A                              | mount             | <b>₹ 320010.00</b><br>( Three Lakh Twenty<br>ThousandTen Rupees ) |               |
| Bank                               | Reference N       | lo. Canara12345                                                   |               |
| Bank<br>0240                       | CIN<br>5391465465 | 4000010                                                           |               |
| Paym                               | nent Date         | 28-Jun-2024                                                       |               |
| Statu                              | IS                | Success                                                           |               |
|                                    |                   |                                                                   |               |
|                                    |                   | × 븕                                                               |               |
|                                    |                   |                                                                   |               |
| You V                              | Nill Redired      | t Back In: 52                                                     |               |
| Seco                               | nds               |                                                                   |               |
|                                    | Back to De        | epartment web site                                                | 2             |
|                                    |                   |                                                                   |               |

> GRN नंबर का प्रिंट ले कर save करें. और Back to Department web site पर क्लिक करें.

| ayment Type       | Amount                                                                         |                                                                                                    |
|-------------------|--------------------------------------------------------------------------------|----------------------------------------------------------------------------------------------------|
| CENSE FEE         | 10000                                                                          |                                                                                                    |
| Total Amount      | 10000                                                                          |                                                                                                    |
| Pay Online Manual | Challan Verity Payment                                                         |                                                                                                    |
| Fee Туре          | रAmountकम                                                                      | +                                                                                                    |
| Select an Option  | 0                                                                              |                                                                                                    |
|                   | CENSE FEE<br>Total Amount<br>Pay Online Manual<br>Fee Type<br>Select an Option | CENSE FEE     10000       Total Amount     10000       Pay Online     Manual Challan       Verity Payment     Verity Payment       Fee Type     TAmount@FT       Select an Option     0 |

बजट हेड एंड fee type सेलेक्ट कर अमाउंट को फीड करें . Verify manual challan बटन पर क्लिक करें .निम्न स्क्रीन पर्दर्शित होगा .

| EMS 2.0                                | Role : OTHERS                  | Nome - DDDDD | FNGLISH                  | हित्री    | Fin Year | SESSION ENDS \$899 SEC | ) |
|----------------------------------------|--------------------------------|--------------|--------------------------|-----------|----------|------------------------|---|
| Whatever details I / We have submitted | l in the tender are completely |              |                          | ×         |          |                        |   |
| Fee Details                            |                                | GRN Number*  | Total Amount             |           |          |                        |   |
|                                        | Payment Type                   |              | Verify                   | _         | Amount   |                        |   |
|                                        | LICENSE FEE                    |              |                          | _         | 10000    |                        |   |
|                                        |                                | Total        | Amount 10000             |           |          |                        |   |
| Added Budget Details                   |                                | Pay Online   | Manual Challan Verity Pa | yment     |          |                        |   |
| Budget Head                            |                                | Fee Type     |                          | रAmountकम |          | +                      |   |
| 0039-00-106-01-00                      |                                | LICENSE FEE  |                          | 10000     |          |                        |   |
| Verify Manual Challen                  |                                |              |                          |           |          |                        |   |

GRN number एंड अमाउंट फीड कर verify बटन पर क्लिक करें .निम्न स्क्रीन पर्दर्शित करें .

| ₩ IEMS 2.0                             | Role : OTHERS                  | Nama - DDDDD                                | ENGLISH                                                                    | हिल्ली        | Fin Year | SESSION ENDS \$900 SEC | ٢ |
|----------------------------------------|--------------------------------|---------------------------------------------|----------------------------------------------------------------------------|---------------|----------|------------------------|---|
| Whatever details I / We have submitted | l in the tender are completely |                                             | Challan Payment                                                            |               |          |                        |   |
| Fee Details                            |                                | GRN Number*<br>20320242                     | Total Amount                                                               |               |          |                        |   |
|                                        | Payment Type                   |                                             | Verify                                                                     |               | Amount   |                        |   |
|                                        | LICENSE FEE                    | -                                           |                                                                            |               | 10000    |                        |   |
| Payment Pending)                       |                                |                                             | $\checkmark$                                                               | ×             |          |                        |   |
|                                        |                                | Payment Succes<br>balance.Keep You<br>00203 | sfully Done.Please check<br>r AUIN No 100136 and GR<br>320242 for inquiry! | your<br>IN No |          |                        |   |
| Added Budget Details                   |                                |                                             | Okay                                                                       |               |          |                        |   |
| Budget Head                            |                                |                                             | _                                                                          | कम            |          | +                      |   |
| 0039-00-106-01-00                      |                                | LICENSE FEE                                 |                                                                            |               |          |                        |   |
| Venity Manual Challen                  |                                |                                             |                                                                            |               |          |                        |   |

पॉपअप मैसेज Okay बटन पर क्लिक करें.निम्न स्क्रीन पर्दर्शित होगा .

| 4                                                                  | पंजीकरण सर्टिफिकेट               |                            | *      |  |  |  |  |
|--------------------------------------------------------------------|----------------------------------|----------------------------|--------|--|--|--|--|
| Showing 1 to 4 of 4 entries                                        |                                  |                            |        |  |  |  |  |
| Remarks*                                                           |                                  |                            |        |  |  |  |  |
| ghngfh                                                             |                                  |                            |        |  |  |  |  |
| Whatever details I / We have submitted in the tender are completed | tely correct and I/ We am comple | tely responsible for this. |        |  |  |  |  |
| Fee Details                                                        |                                  |                            |        |  |  |  |  |
| Payment Type                                                       |                                  |                            | Amount |  |  |  |  |
| LICENSE FEE                                                        |                                  |                            | 10000  |  |  |  |  |
|                                                                    | Total Amount                     | 10000                      |        |  |  |  |  |
| Payment Success                                                    |                                  |                            |        |  |  |  |  |
|                                                                    |                                  |                            |        |  |  |  |  |
| Choose Action -                                                    |                                  |                            |        |  |  |  |  |

> Choose Action बटन पर क्लिक कर सबमिट करें.निम्न स्क्रीन पर्दर्शित होगा

|                                                                  | Oth                        | er License Application Form | Back             |
|------------------------------------------------------------------|----------------------------|-----------------------------|------------------|
| Applicant Information                                            |                            |                             |                  |
| icense No                                                        | Licensee Required For*     | License Required In*        | Address*         |
| 2024-2025_00182                                                  | Select an Option           | ajafi                       | hgikk            |
| rm Type                                                          | Name of the owner/partner/ | anager                      | * District*      |
| Select an Option                                                 |                            | Request send to DEO         | Select an Option |
| EO*                                                              | City*                      |                             | Mobile No*       |
| Select an Option                                                 | Select an Option           | Yes                         | 9079643034       |
| mail ID*                                                         | PAN No*                    | Aadhar Number*              | GST No*          |
| dsfg@gmail.com                                                   |                            |                             |                  |
| egistration number of the concerned department of the<br>censee* |                            |                             |                  |
| ame of Ministry of Defence/Government of India*                  |                            |                             |                  |
| gykk                                                             |                            |                             |                  |

पॉपअप मैसेज में Yes बटन पर क्लिक करें. एप्लीकेशन सम्बंधित DEO के पास फॉरवर्ड हो जायेगा.

### **7 DEO Login Activities**

DEO एप्लीकेशन को approve करने के लिए के लिए <u>https://sso.rajasthan.gov.in/signin</u> के माध्यम से लॉग इन करें. लॉग इन करने पर निम्न स्क्रीन प्रद्रशित होगा .

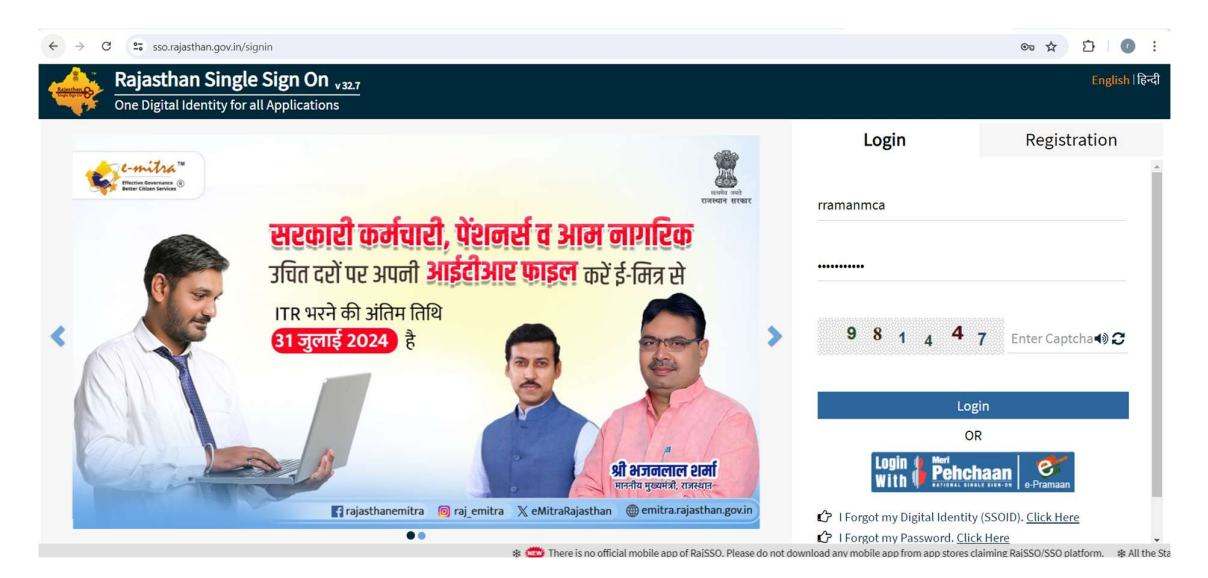

लॉग इन करने पर निम्न स्क्रीन प्रद्रशित होगा .

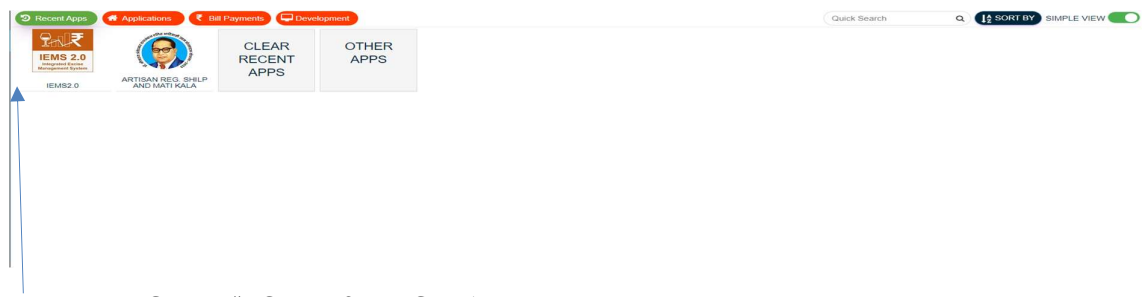

IEMS2.0 पर क्लिक करें. निम्न स्क्रीन प्रद्रशित होगा .

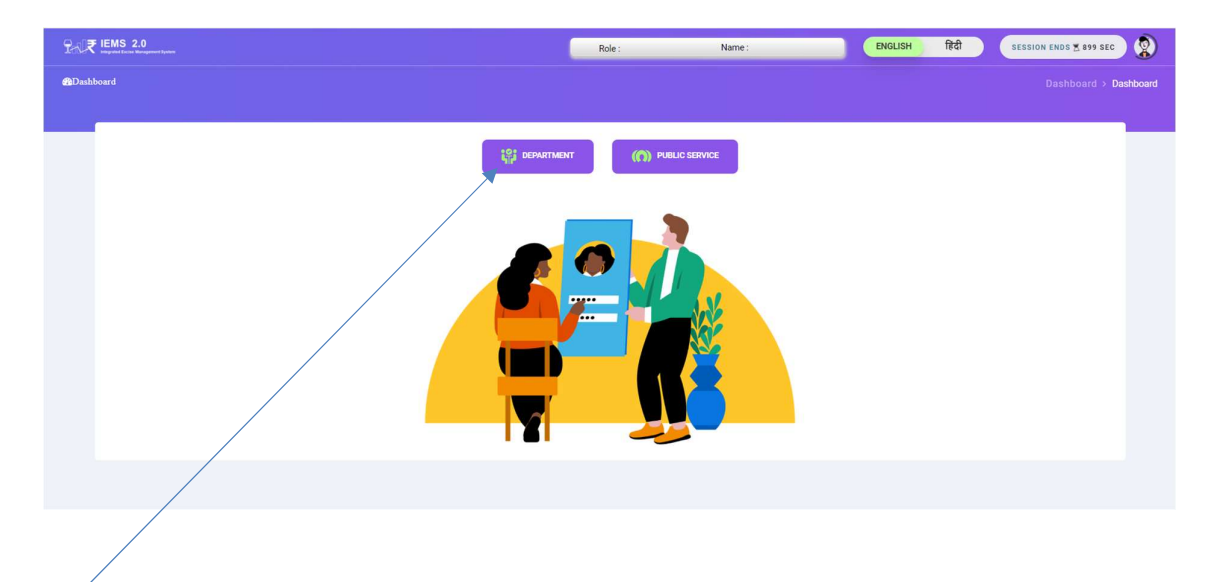

Department पर क्लिक करें. निम्न स्क्रीन प्रद्रशित होगा .

| Excise Department<br>Geventment of Rejustion | -  | 9- ₹ IEMS 2.0             | Role : DEC              | ) Name : JA           | PUR                    | ENGLISH          | हिंदी            | Fin Year             | SESSION ENDS 2 899 SEC                        |
|----------------------------------------------|----|---------------------------|-------------------------|-----------------------|------------------------|------------------|------------------|----------------------|-----------------------------------------------|
| Dashboard                                    |    |                           |                         |                       |                        |                  |                  |                      |                                               |
| lser Profile                                 |    |                           |                         |                       |                        |                  |                  |                      |                                               |
| Global Master >                              |    |                           |                         |                       |                        |                  |                  |                      |                                               |
|                                              |    |                           |                         |                       | डेशबॉर्ड               |                  |                  |                      |                                               |
| Retail On Licensee >                         |    |                           |                         |                       |                        |                  |                  |                      |                                               |
| Workflow >                                   | Li | iquor Production Analysis | Liquor Revenue Analysis | Liquor Sales Analysis | Liquor Supply Analysis | Shop Sale A      | nalysis          |                      |                                               |
| Patall Off Licensee                          |    |                           |                         |                       |                        |                  |                  |                      | Data last refreshed on<br>7/8/2024 4-01-04 AM |
| -                                            |    | Governme                  | nt of Rejesthen         |                       |                        |                  |                  |                      |                                               |
| telp >                                       |    | Excise                    | Department              |                       |                        |                  |                  |                      |                                               |
|                                              |    |                           |                         |                       |                        |                  |                  |                      |                                               |
|                                              |    |                           |                         |                       |                        |                  |                  |                      |                                               |
|                                              |    | Production                | Analysis                |                       |                        |                  |                  |                      |                                               |
|                                              |    |                           |                         |                       |                        |                  |                  |                      |                                               |
|                                              |    |                           |                         |                       |                        |                  |                  |                      |                                               |
|                                              |    | Production Quar           | tity By State District  |                       | Produ                  | ction Data Analy | sis Table        |                      |                                               |
|                                              |    |                           |                         |                       | Excise                 | District Name    | Feeding<br>Depot | Total Production Day | Per Day Production Capacity<br>(In Cases)     |
|                                              |    |                           |                         |                       | AJMER                  |                  | 8                | 53                   | 6,200                                         |
|                                              |    |                           |                         |                       | ALWAF                  | 2                | 2                | 26                   | 1,800                                         |
|                                              |    |                           |                         |                       | BARAN                  | 1                | 1                | 26                   | 1,200                                         |
|                                              |    |                           |                         |                       | BHARA                  | TPUR             | 5                | 38                   | 6,200                                         |
|                                              |    |                           |                         |                       | BHILW                  | ARA              | 4                | 49                   | 5,650                                         |
|                                              |    |                           |                         |                       | BIKAN                  | ER               | 5                | 53                   | 6,600                                         |
|                                              |    |                           |                         |                       | BUNDI                  |                  | 2                | 27                   | 1,800                                         |

Workflow लिंक पर क्लिक कर सब लिंक Approval Inbox पर क्लिक करें . निम्न स्क्रीन प्रद्रशित होगा .

| Excise Department       | ≞ 941₹ ‼!!            | IS 2.0                | Role : DEO                                      | Name : JAIPUR                   |                | ENGLISH हिंदी      | Fin Year       | - SESSION   | ENDS \$ 899 SEC | ٢    |  |
|-------------------------|-----------------------|-----------------------|-------------------------------------------------|---------------------------------|----------------|--------------------|----------------|-------------|-----------------|------|--|
| 📾 Dashboard             | ← Approval Inbox      |                       |                                                 |                                 |                |                    |                |             |                 |      |  |
| 🔺 User Profile          | 1                     |                       |                                                 |                                 |                |                    |                |             |                 | 1,L  |  |
| 😚 Global Master 🔷       |                       | Approval Inbox        |                                                 |                                 |                |                    |                |             |                 |      |  |
| 🕅 Retail On Licensee >  | Module Name           |                       | Form Name                                       |                                 | Form           | Date               |                | To Date     |                 | Modu |  |
| 🛇 Workflow 🔶            | Select                |                       | select                                          |                                 | L-80           | un-2024            |                | 08-Jul-2024 |                 | 8    |  |
| 😚 Retail Off Licensee > |                       |                       |                                                 |                                 | Load           |                    |                |             |                 |      |  |
| 🕅 Help 🔹 👌              |                       |                       |                                                 |                                 | _              |                    |                |             |                 |      |  |
|                         | O Pending             | Approved 🖸 All        |                                                 |                                 |                |                    |                |             |                 |      |  |
|                         | Show 10 - Entrie      | s                     |                                                 |                                 |                |                    |                | Search: Q   |                 |      |  |
|                         | Module                | Activity              | Subject                                         | Initiated Location              | Initiated Date | Prev Approved Date | Prev Action By | Status      | History         |      |  |
|                         | Other License         | Pharmacy Registration | Request ForCSD<br>Wholesale 2024-2025-<br>00010 | Jaipur(South East)(C)<br>(1012) | 06-JUL-2024    | 06-JUL-2024        | TEST(OTHERS)   | Pending     | s               |      |  |
|                         | 4                     |                       |                                                 |                                 |                |                    |                |             |                 |      |  |
|                         | Showing 1 to 1 of 1 e | entres                |                                                 |                                 |                |                    |                |             | Previous 1 Next |      |  |
|                         |                       |                       |                                                 |                                 |                |                    |                |             |                 |      |  |
|                         |                       |                       |                                                 |                                 |                |                    |                |             |                 |      |  |

पेंडिंग लिस्ट में सब्जेक्ट कॉलम में लिंक पर क्लिक करें . निम्न स्क्रीन प्रद्रशित होगा .लिस्ट में History पर क्लिक कर एप्लीकेशन फॉर्म में कमेंट/रिमार्क को देख सकते हैं.

| 2-√₹ IEMS 2.0                                                       | Role : DEO                                     | Name : DEO                    | ENGLISH हिंदी                                    | Fin Year | SESSION ENDS \$ 894 SEC | 8    |
|---------------------------------------------------------------------|------------------------------------------------|-------------------------------|--------------------------------------------------|----------|-------------------------|------|
|                                                                     |                                                |                               |                                                  |          |                         |      |
|                                                                     |                                                |                               |                                                  |          |                         | -    |
|                                                                     |                                                | Other License Appl            | ication Form                                     |          |                         | Back |
| Applicant Information                                               |                                                |                               |                                                  |          |                         |      |
| License No                                                          | Licensee Required For*                         |                               | License Required In*                             | Address* |                         |      |
| 2024-2025_00163                                                     | CSD RETAIL OFF                                 |                               | ASDSF                                            | ASDF     |                         |      |
| District*                                                           | DEO.                                           |                               | City*                                            | Circle*  |                         |      |
| SIKAR                                                               | Sikar                                          |                               | Sikar                                            | Sikar S  | outh                    |      |
| Mobile No*                                                          | Email ID*                                      |                               | Name of Ministry of Defence/Government of India* |          |                         |      |
| 888888888                                                           | f@f.g                                          |                               | DFG                                              |          |                         |      |
| 04-Jul-2024<br>To Date"<br>23-Jul-2024<br>Frem Date"<br>04-JUL-2024 |                                                | © Rajcomp Info                | Services Limited                                 |          |                         |      |
| Showing 0 to 0 of 0 entries                                         |                                                | No data avi                   | ilable in table                                  |          |                         |      |
| Demarke*                                                            |                                                |                               |                                                  |          |                         |      |
| DEG                                                                 |                                                |                               |                                                  |          |                         |      |
| Whatever details I / We have submitted in the                       | tender are completely correct and I/ We am cor | noietely responsible for this |                                                  |          |                         |      |
|                                                                     |                                                |                               |                                                  |          |                         |      |
| Fee Details                                                         |                                                |                               |                                                  |          |                         |      |
|                                                                     | Payment Type                                   |                               |                                                  | Amount   |                         |      |
|                                                                     | LICENSE FEE                                    |                               |                                                  | 10000    |                         |      |
|                                                                     |                                                | Total Amount                  | 10000                                            |          |                         |      |
|                                                                     |                                                |                               |                                                  |          |                         |      |
| Payment Success                                                     |                                                |                               |                                                  |          |                         |      |
|                                                                     |                                                | Аррго                         | val Section                                      |          |                         |      |
| Approval Comment *                                                  |                                                |                               |                                                  |          |                         |      |
|                                                                     |                                                |                               |                                                  |          |                         |      |
|                                                                     |                                                |                               |                                                  |          |                         |      |
|                                                                     |                                                |                               |                                                  |          |                         |      |
|                                                                     |                                                | Choo                          | se Action -                                      |          |                         |      |
|                                                                     |                                                |                               |                                                  |          |                         |      |

- DEO लाईसेंसी दवारा फीड इनफार्मेशन को view कर सकते है.
- लाईसेंसी दवारा अपलोड डॉक्यूमेंट को view एंड डाउनलोड कर सकते है.
- > लाईसेंसी द्वारा किये गये पेमेंट डिटेल को देख सकते हैं.
- Approval Section: इस सेक्शन में DEO कमेंट फीड कर Choose Action बटन पर क्लिक करें .Approve और Reject आप्शन को सेलेक्ट करें.
- एप्लीकेशन DEO द्वारा approve होने पर, AC Policy द्वारा approve के लिए उपलब्ध हो जायेगा.

## **8AC Policy Login Activities**

AC Policy एप्लीकेशन को approve करने के लिए के लिए <u>https://sso.rajasthan.gov.in/signin</u> के माध्यम से लॉग इन करें. लॉग इन करने पर निम्न स्क्रीन प्रद्रशित होगा .

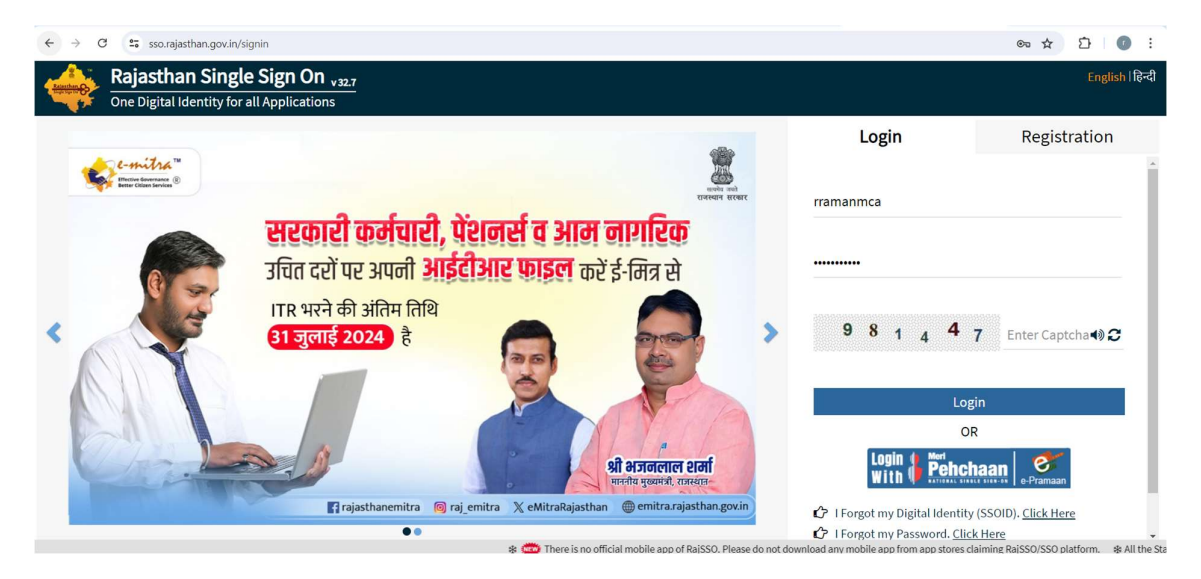

लॉग इन करने पर निम्न स्क्रीन प्रद्रशित होगा .

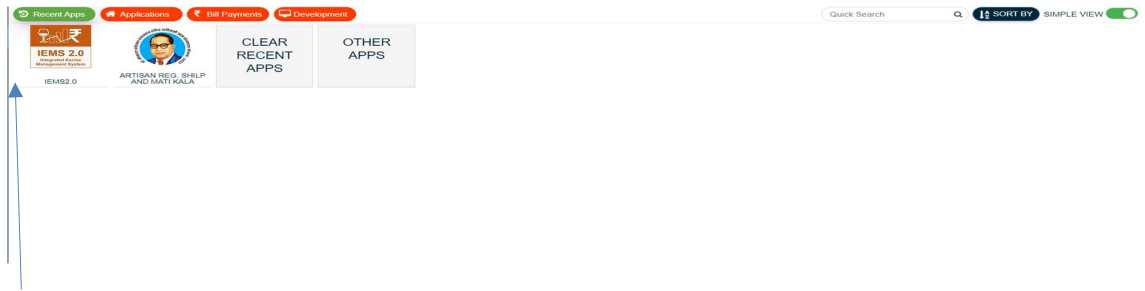

IEMS2.0 पर क्लिक करें. निम्न स्क्रीन प्रद्रशित होगा .

| Rale Hems 2.0 | Role : Name : | ENGLISH हिंदी | SESSION ENDS 🕿 899 SEC |
|---------------|---------------|---------------|------------------------|
| Dashboard     |               |               | Dashboard > Dashboard  |
|               |               |               | ,                      |
|               |               |               |                        |
|               |               |               |                        |
|               |               |               |                        |

Department पर क्लिक करें. निम्न स्क्रीन प्रद्रशित होगा .

| Excise Department<br>development of Reports |          | 9-6 ₹ IEMS 2.0                   | Role : DEO         | Name : JAIPUR          | ENGLISH                      | हिंदी            | Fin Year             | SESSION ENDS 🗶 899 SE                     |
|---------------------------------------------|----------|----------------------------------|--------------------|------------------------|------------------------------|------------------|----------------------|-------------------------------------------|
| 📾 Dashboard                                 | +        |                                  |                    |                        |                              |                  |                      |                                           |
| 🛓 User Profile                              |          |                                  |                    |                        |                              |                  |                      |                                           |
| 😚 Global Master >                           |          |                                  |                    |                        | a                            |                  |                      |                                           |
|                                             |          |                                  |                    |                        | डशवाड                        |                  |                      |                                           |
| Retail On Licensee >                        |          |                                  |                    |                        |                              |                  |                      |                                           |
| 🗘 Workflow >                                | Liquor F | Production Analysis Liquor Reven | iue Analysis Liquo | r Sales Analysis Liquo | or Supply Analysis Shop Sale | Analysis         |                      |                                           |
|                                             |          |                                  |                    |                        |                              |                  |                      | Data last refreshed o                     |
| W Relation Licensee                         |          | Government of Rajasthan          |                    |                        |                              |                  |                      | 7/0/2024 4:01:04 AM                       |
| ⊕ Help >                                    |          | Excise Departme                  | ent                |                        |                              |                  |                      |                                           |
|                                             |          |                                  |                    |                        |                              |                  |                      |                                           |
|                                             |          |                                  |                    |                        |                              |                  |                      |                                           |
|                                             |          | Production Analysis              | 5                  |                        |                              |                  |                      |                                           |
|                                             |          |                                  |                    |                        |                              |                  |                      |                                           |
|                                             |          |                                  |                    |                        |                              |                  |                      |                                           |
|                                             |          | Production Quantity By State     | District           |                        | Production Data Ana          | lysis Table      |                      |                                           |
|                                             |          |                                  |                    |                        |                              |                  |                      |                                           |
|                                             |          |                                  |                    |                        | Excise District Name         | Feeding<br>Depot | Total Production Day | Per Day Production Capacity<br>(In Cases) |
|                                             |          |                                  |                    |                        | AJMER                        | 8                | 53                   | 6.200                                     |
|                                             |          |                                  |                    |                        | ALWAR                        | 2                | 26                   | 1,800                                     |
|                                             |          |                                  |                    |                        | BARAN                        | 1                | 26                   | 1,200                                     |
|                                             |          |                                  |                    |                        | BHARATPUR                    | 5                | 38                   | 6,200                                     |
|                                             |          |                                  |                    |                        | BHILWARA                     | -4               | 49                   | 5,650                                     |
|                                             |          |                                  |                    |                        | BIKANER                      | 5                | 53                   | 6,600                                     |
|                                             |          |                                  |                    |                        | BUNDI                        | 2                | 27                   | 1 800                                     |

Workflow लिंक पर क्लिक कर सब लिंक Approval Inbox पर क्लिक करें . निम्न स्क्रीन प्रद्रशित होगा .

| Excise Department<br>Generative of Report | E PAR IEMS 2.0                                             | Role : DEO Na                                                   | ame : JAIPUR                           | ENGLISH हिंदी      | Fin Year       | SESSION EN | IDS 🕆 899 SEC   |
|-------------------------------------------|------------------------------------------------------------|-----------------------------------------------------------------|----------------------------------------|--------------------|----------------|------------|-----------------|
| 🝙 Dashboard                               | ← Approval Inbox                                           |                                                                 |                                        |                    |                |            |                 |
| 🛓 User Profile                            |                                                            |                                                                 |                                        |                    |                |            | 14              |
| 😚 Global Master >                         |                                                            |                                                                 | Approval Inbo                          | ×                  |                |            | awlicht         |
| 🕅 Retail On Licensee 🔸                    | Module Name                                                | Form Name                                                       | Form Da                                | ite                | To Date        | ,          | o Modu          |
| 🕅 Workflow >                              | Select                                                     | select                                                          | nuL-80                                 | -2024              | 08-Jul         | -2024      |                 |
| 🗘 Retail Off Licensee 🔸                   |                                                            |                                                                 | Load                                   |                    |                |            |                 |
| ூ неір →                                  | O Pesdiag     Show 10     Entries      Module     Activity | Subject Initia                                                  | ated Location Initiated Date           | Prev Approved Date | Prev Action By | Search: Q  | History         |
|                                           | Other License Plarmacy Registra                            | Besuest ForCSD Jaipu<br>on <u>Viholessie 2024-2025</u><br>90010 | ((Stoth East)(C) 06-JUL-2024<br>(1912) | 06-JUL-2024        | TEST(OTHERS)   | Pending    | Previous 1 Aext |
|                                           |                                                            |                                                                 |                                        |                    |                |            |                 |

पेंडिंग लिस्ट में सब्जेक्ट कॉलम में लिंक पर क्लिक करें . निम्न स्क्रीन प्रद्रशित होगा .लिस्ट में History पर क्लिक कर एप्लीकेशन फॉर्म में कमेंट/रिमार्क को देख सकते हैं.

| IEMS 2.0                                                                                                    | Role : DEO Name : DEO                                         | ENGLISH हिंदी                                               | Fin Year - SESSION ENDS 2894 SEC | ٢    |
|----------------------------------------------------------------------------------------------------|---------------------------------------------------------------|-------------------------------------------------------------|----------------------------------|------|
|                                                                                                    |                                                               |                                                             |                                  |      |
|                                                                                                    |                                                               |                                                             |                                  |      |
|                                                                                                    | Other Li                                                      | cense Application Form                                      |                                  | Back |
| Applicant Information                                                                                                    |                                                               |                                                             |                                  |      |
| License No                                                                                                    | Licensee Required For*                                        | License Required In*                                        | Address"                         |      |
| 2024-2025_00163                                                                                                    | CSD RETAIL OFF                                                | ASDSF                                                       | ASDF                             |      |
| District*                                                                                                    | DEO*                                                          | City*                                                       | Circle*                          |      |
| SIKAR                                                                                                    | Sikar                                                         | Sikar                                                       | Sikar South                      |      |
| Mobile No*                                                                                                    | Email ID*                                                     | Name of Ministry of Defence/Government of India*            |                                  |      |
| 886886888                                                                                                    | 1@f.g                                                         | DFG                                                         |                                  |      |
| Yes No =<br>Unit Transfer*<br>From Date*<br>04-Jul 2024<br>To Date*<br>23-Jul 2024<br>From Date*<br>04-JUL 2024<br>Showing 0 to 0 of 0 entries |                                                               | Rajcomp Info Services Limited<br>No data available in table |                                  |      |
| Bemarke*                                                                                                    |                                                               |                                                             |                                  |      |
| DFG                                                                                                    |                                                               |                                                             |                                  |      |
|                                                                                                    |                                                               |                                                             |                                  |      |
| Whatever details I / We have submitted in the tender a                                                                                         | re completely correct and I/ We am completely responsible for | this.                                                       |                                  |      |
| Fee Details                                                                                                    |                                                               |                                                             |                                  |      |
|                                                                                                    |                                                               |                                                             |                                  |      |
|                                                                                                    | Payment Type                                                  |                                                             | Amount                           |      |
|                                                                                                    | LICENSE FEE                                                   |                                                             | 10000                            |      |
|                                                                                                    |                                                               | Total Amount 10000                                          |                                  |      |
| Payment Success                                                                                                    |                                                               |                                                             |                                  |      |
|                                                                                                    |                                                               | Approval Section                                            |                                  |      |
| Approval Comment *                                                                                                    |                                                               |                                                             |                                  |      |
|                                                                                                    |                                                               |                                                             |                                  |      |
|                                                                                                    |                                                               |                                                             |                                  |      |
|                                                                                                    |                                                               |                                                             |                                  |      |
|                                                                                                    |                                                               | Choose Action -                                             |                                  |      |
|                                                                                                    |                                                               |                                                             |                                  |      |

- AC Policy लाईसेंसी द्वारा फीड इनफार्मेशन को view कर सकते है.
- > लाईसेंसी द्वारा अपलोड डॉक्यूमेंट को view एंड डाउनलोड कर सकते है.
- > लाईसेंसी द्वारा किये गये पेमेंट डिटेल को देख सकते हैं.
- Approval Section: इस सेक्शन में AC Policy कमेंट फीड कर Choose Action बटन पर क्लिक करें .Approve और Reject आप्शन को सेलेक्ट करें.
- एप्लीकेशन AC Policy द्वारा approve होने पर Application, Excise Commissioner को Approve लिए उपलब्ध हो जायेगा.

# **9 Excise Commissioner Login Activities**

Excise Commissioner एप्लीकेशन को approve करने के लिए के लिए https://sso.rajasthan.gov.in/signin के माध्यम से लॉग इन करें. लॉग इन करने पर निम्न स्क्रीन प्रद्रशित होगा .

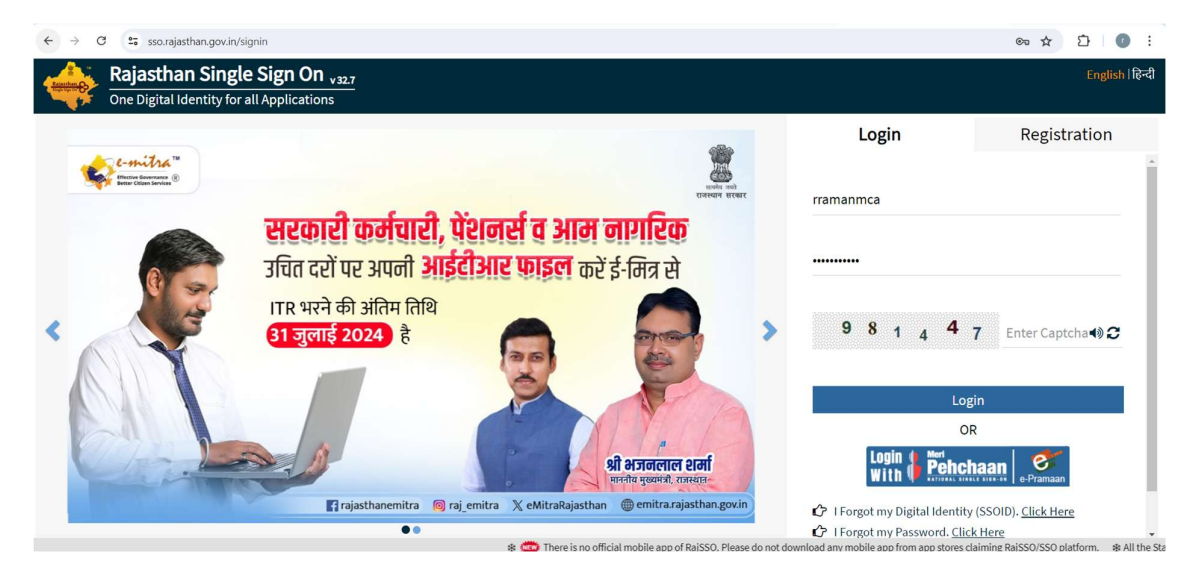

लॉग इन करने पर निम्न स्क्रीन प्रद्रशित होगा .

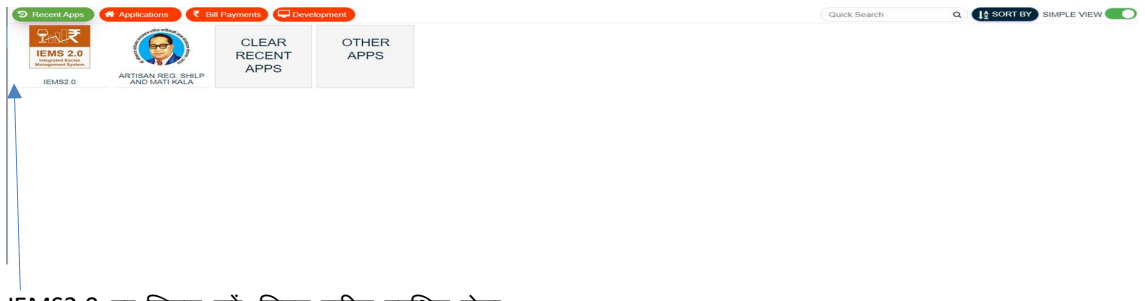

IEMS2.0 पर क्लिक करें. निम्न स्क्रीन प्रद्रशित होगा .

| Rale Hems 2.0 | Role : Name : | ENGLISH हिंदी | SESSION ENDS 🕿 899 SEC |
|---------------|---------------|---------------|------------------------|
| Dashboard     |               |               | Dashboard > Dashboard  |
|               |               |               | ,                      |
|               |               |               |                        |
|               |               |               |                        |
|               |               |               |                        |

Department पर क्लिक करें. निम्न स्क्रीन प्रद्रशित होगा .

| Excise Department<br>development of Reports |          | 9-6 ₹ IEMS 2.0                   | Role : DEO         | Name : JAIPUR          | ENGLISH                      | हिंदी            | Fin Year             | SESSION ENDS 🗶 899 SE                     |
|---------------------------------------------|----------|----------------------------------|--------------------|------------------------|------------------------------|------------------|----------------------|-------------------------------------------|
| 📾 Dashboard                                 | +        |                                  |                    |                        |                              |                  |                      |                                           |
| 🛓 User Profile                              |          |                                  |                    |                        |                              |                  |                      |                                           |
| 😚 Global Master >                           |          |                                  |                    |                        | a                            |                  |                      |                                           |
|                                             |          |                                  |                    |                        | डशवाड                        |                  |                      |                                           |
| Retail On Licensee >                        |          |                                  |                    |                        |                              |                  |                      |                                           |
| 🗘 Workflow >                                | Liquor F | Production Analysis Liquor Reven | iue Analysis Liquo | r Sales Analysis Liquo | or Supply Analysis Shop Sale | Analysis         |                      |                                           |
|                                             |          |                                  |                    |                        |                              |                  |                      | Data last refreshed o                     |
| W Relation Licensee                         |          | Government of Rajasthan          |                    |                        |                              |                  |                      | 7/0/2024 4:01:04 AM                       |
| ⊕ Help >                                    |          | Excise Departme                  | ent                |                        |                              |                  |                      |                                           |
|                                             |          |                                  |                    |                        |                              |                  |                      |                                           |
|                                             |          |                                  |                    |                        |                              |                  |                      |                                           |
|                                             |          | Production Analysis              | 5                  |                        |                              |                  |                      |                                           |
|                                             |          |                                  |                    |                        |                              |                  |                      |                                           |
|                                             |          |                                  |                    |                        |                              |                  |                      |                                           |
|                                             |          | Production Quantity By State     | District           |                        | Production Data Ana          | lysis Table      |                      |                                           |
|                                             |          |                                  |                    |                        |                              |                  |                      |                                           |
|                                             |          |                                  |                    |                        | Excise District Name         | Feeding<br>Depot | Total Production Day | Per Day Production Capacity<br>(In Cases) |
|                                             |          |                                  |                    |                        | AJMER                        | 8                | 53                   | 6.200                                     |
|                                             |          |                                  |                    |                        | ALWAR                        | 2                | 26                   | 1,800                                     |
|                                             |          |                                  |                    |                        | BARAN                        | 1                | 26                   | 1,200                                     |
|                                             |          |                                  |                    |                        | BHARATPUR                    | 5                | 38                   | 6,200                                     |
|                                             |          |                                  |                    |                        | BHILWARA                     | -4               | 49                   | 5,650                                     |
|                                             |          |                                  |                    |                        | BIKANER                      | 5                | 53                   | 6,600                                     |
|                                             |          |                                  |                    |                        | BUNDI                        | 2                | 27                   | 1 800                                     |

Workflow लिंक पर क्लिक कर सब लिंक Approval Inbox पर क्लिक करें . निम्न स्क्रीन प्रद्रशित होगा .

| Excise Department<br>Generative of Report | E PAR IEMS 2.0                                             | Role : DEO Na                                                   | ame : JAIPUR                           | ENGLISH हिंदी      | Fin Year       | SESSION EN | IDS 🕆 899 SEC   |
|-------------------------------------------|------------------------------------------------------------|-----------------------------------------------------------------|----------------------------------------|--------------------|----------------|------------|-----------------|
| 🝙 Dashboard                               | ← Approval Inbox                                           |                                                                 |                                        |                    |                |            |                 |
| 🛓 User Profile                            |                                                            |                                                                 |                                        |                    |                |            | 14              |
| 😚 Global Master >                         |                                                            |                                                                 | Approval Inbo                          | ×                  |                |            | awlicht         |
| 🕅 Retail On Licensee 🔸                    | Module Name                                                | Form Name                                                       | Form Da                                | ite                | To Date        | ,          | o Modu          |
| 🕅 Workflow >                              | Select                                                     | select                                                          | nuL-80                                 | -2024              | 08-Jul         | -2024      |                 |
| 🗘 Retail Off Licensee 🔸                   |                                                            |                                                                 | Load                                   |                    |                |            |                 |
| ூ неір →                                  | O Pesdiag     Show 10     Entries      Module     Activity | Subject Initia                                                  | ated Location Initiated Date           | Prev Approved Date | Prev Action By | Search: Q  | History         |
|                                           | Other License Plarmacy Registra                            | Besuest ForCSD Jaipu<br>on <u>Viholessie 2024-2025</u><br>90010 | ((Stoth East)(C) 06-JUL-2024<br>(1912) | 06-JUL-2024        | TEST(OTHERS)   | Pending    | Previous 1 Aext |
|                                           |                                                            |                                                                 |                                        |                    |                |            |                 |

पेंडिंग लिस्ट में सब्जेक्ट कॉलम में लिंक पर क्लिक करें . निम्न स्क्रीन प्रद्रशित होगा .लिस्ट में History पर क्लिक कर एप्लीकेशन फॉर्म में कमेंट/रिमार्क को देख सकते हैं.

| 1₹ IEMS 2.0                                                  | Role : DEO Name : DEO                                                   | ENGLISH हिंदी                                    | Fin Year - SESSION ENDS \$\$94 SEC | ٢    |
|--------------------------------------------------------------|-------------------------------------------------------------------------|--------------------------------------------------|------------------------------------|------|
|                                                              |                                                                         |                                                  |                                    |      |
|                                                              |                                                                         |                                                  |                                    | -    |
|                                                              | Other Licen                                                             | nse Application Form                             |                                    | Back |
| Applicant Information                                        |                                                                         |                                                  |                                    |      |
| License No                                                   | Licensee Required For*                                                  | License Required In*                             | Address*                           |      |
| 2024-2025_00163                                              | CSD RETAIL OFF                                                          | ASDSF                                            | ASDF                               |      |
| District*                                                    | DEO.                                                                    | City*                                            | Circle*                            |      |
| SIKAR                                                        | Sikar                                                                   | Sikar                                            | Sikar South                        |      |
| Mobile No*                                                   | Email ID*                                                               | Name of Ministry of Defence/Government of India* |                                    |      |
| 8888868888                                                   | 1@1.g                                                                   | DFG                                              |                                    |      |
| 1. Where first unit license was Has the unit license there b | een surrendered                                                         |                                                  |                                    |      |
| Unit Transfer*                                               |                                                                         |                                                  |                                    |      |
| From Date*                                                   |                                                                         |                                                  |                                    |      |
| 04-Jul-2024                                                  |                                                                         |                                                  |                                    |      |
| To Date"                                                     |                                                                         |                                                  |                                    |      |
| 23-Jul-2024                                                  |                                                                         |                                                  |                                    |      |
| From Date*                                                   |                                                                         |                                                  |                                    |      |
| 04-JUL-2024                                                  |                                                                         |                                                  |                                    |      |
|                                                              | © Rajo                                                                  | comp Info Services Limited                       |                                    |      |
|                                                              |                                                                         | No data available in table                       |                                    |      |
| Showing 0 to 0 of 0 entries                                  |                                                                         |                                                  |                                    |      |
|                                                              |                                                                         |                                                  |                                    |      |
| Remarks*                                                     |                                                                         |                                                  |                                    |      |
| DFG                                                          |                                                                         |                                                  |                                    |      |
|                                                              |                                                                         |                                                  |                                    |      |
| whatever details I / we have submitted in the tende          | rr are completely correct and if we am completely responsible for this. | k.                                               |                                    |      |
| / Fee Details                                                |                                                                         |                                                  |                                    |      |
|                                                              |                                                                         |                                                  |                                    |      |
|                                                              | Payment Type                                                            |                                                  | Amount                             |      |
|                                                              | LICENSE FEE                                                             |                                                  | 10000                              |      |
|                                                              | Τα                                                                      | otal Amount 10000                                |                                    |      |
| Payment Success                                              |                                                                         |                                                  |                                    |      |
|                                                              |                                                                         | Approval Section                                 |                                    |      |
| Approval Comment *                                           |                                                                         |                                                  |                                    |      |
|                                                              |                                                                         |                                                  |                                    |      |
|                                                              |                                                                         |                                                  |                                    |      |
|                                                              |                                                                         |                                                  |                                    |      |
|                                                              |                                                                         | Choose Action -                                  |                                    |      |
|                                                              |                                                                         |                                                  |                                    |      |

- Excise Commissioner लाईसेंसी द्वारा फीड इनफार्मेशन को view कर सकते है.
- > लाईसेंसी द्वारा अपलोड डॉक्यूमेंट को view एंड डाउनलोड कर सकते है.
- > लाईसेंसी द्वारा किये गये पेमेंट डिटेल को देख सकते हैं.
- > Approval Section: इस सेक्शन में Excise Commissioner कमेंट फीड कर Choose Action बटन पर क्लिक करें .Approve और Reject आप्शन को सेलेक्ट करें.
- एप्लीकेशन Excise Comissioner द्वारा approve होने पर लाइसेंस सभी लेवल पर डाउनलोड के लिए उपलब्ध हो जायेगा .

NOTE:-

- Excise ऑफिस के द्वारा विबिभिन्न प्रकार के लाइसेंस प्रदान किये जाते है. उनके अप्लाई एंड approve करने का प्रोसेस सेम है.
- > अलग -अलग लाइसेंस के इनपुट इनफार्मेशन फील्ड एंड डॉक्यूमेंट लाइसेंस के अनुसार होगा .
- > लाइसेंस fee अलग -अलग होंगे लाइसेंस के अनुसार .
- > पेमेंट करने का प्रोसेस सभी का सेम प्रक्रिया है.
- > लाइसेंस Approve होने के बाद सभी लेवल पर डाउनलोड कर सकते हैं.